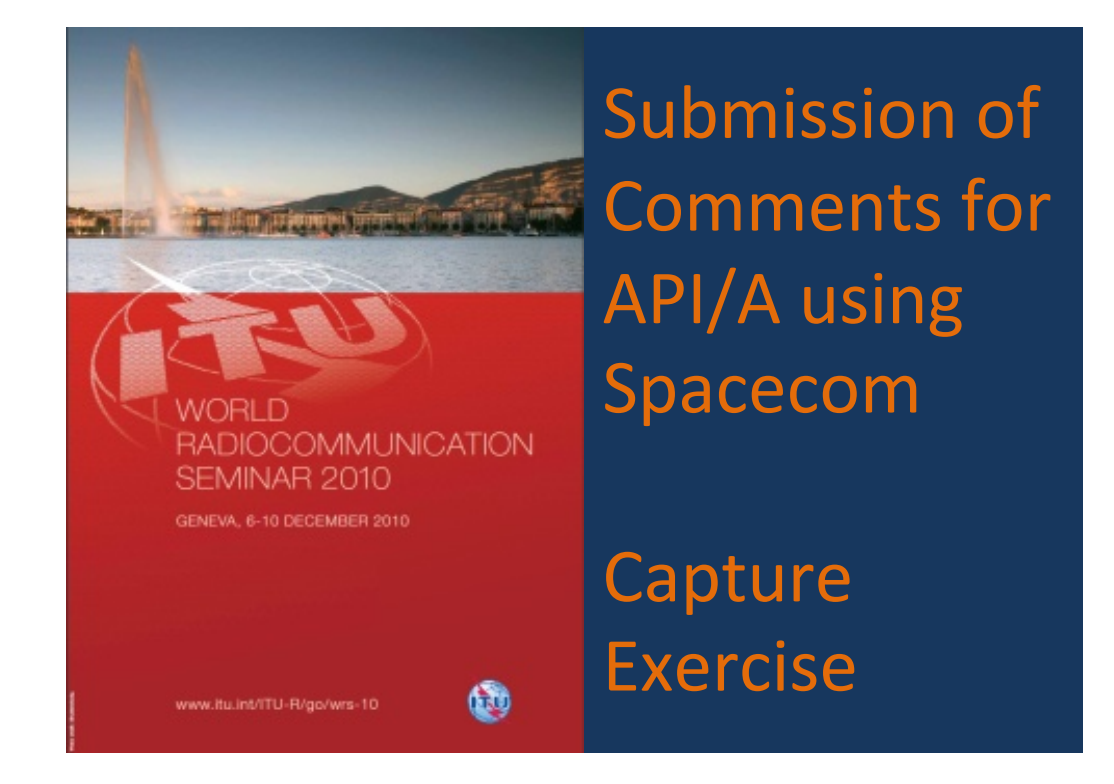

Chuen Chern Loo BR/SSD/SPR chuen-chern.loo@itu.int

#### SELECT SPACECOM FROM SAM

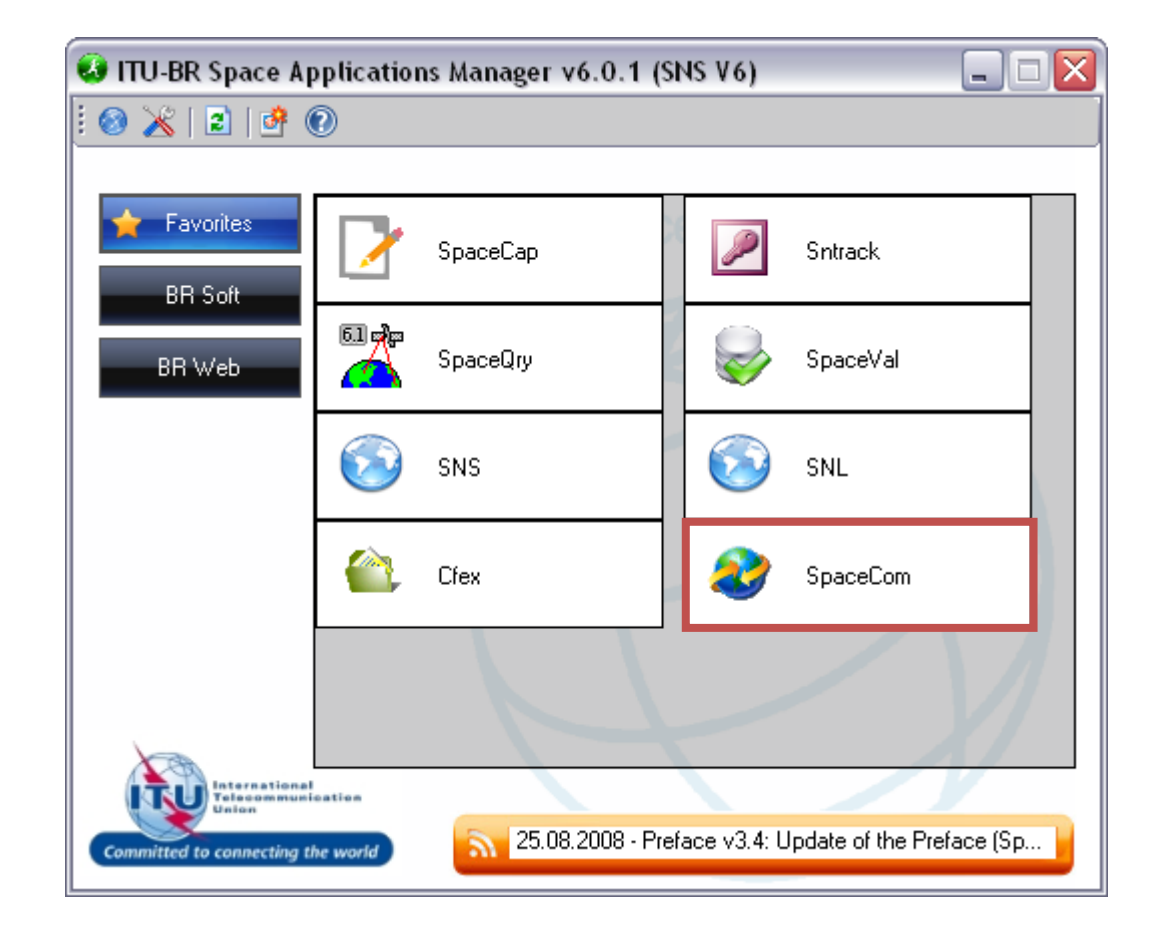

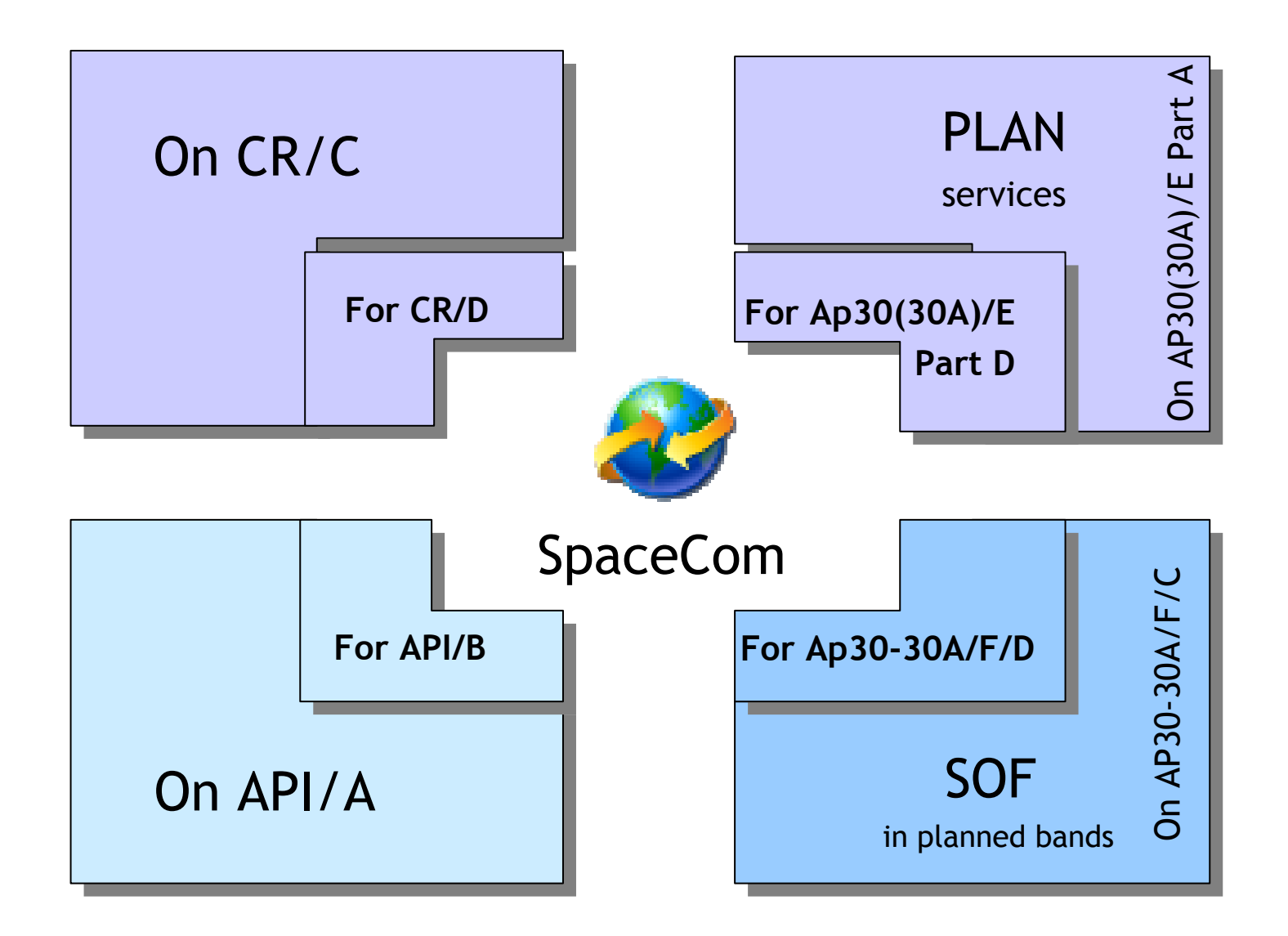

### SELECT API/A FROM THE TEMPLATE SELECTION

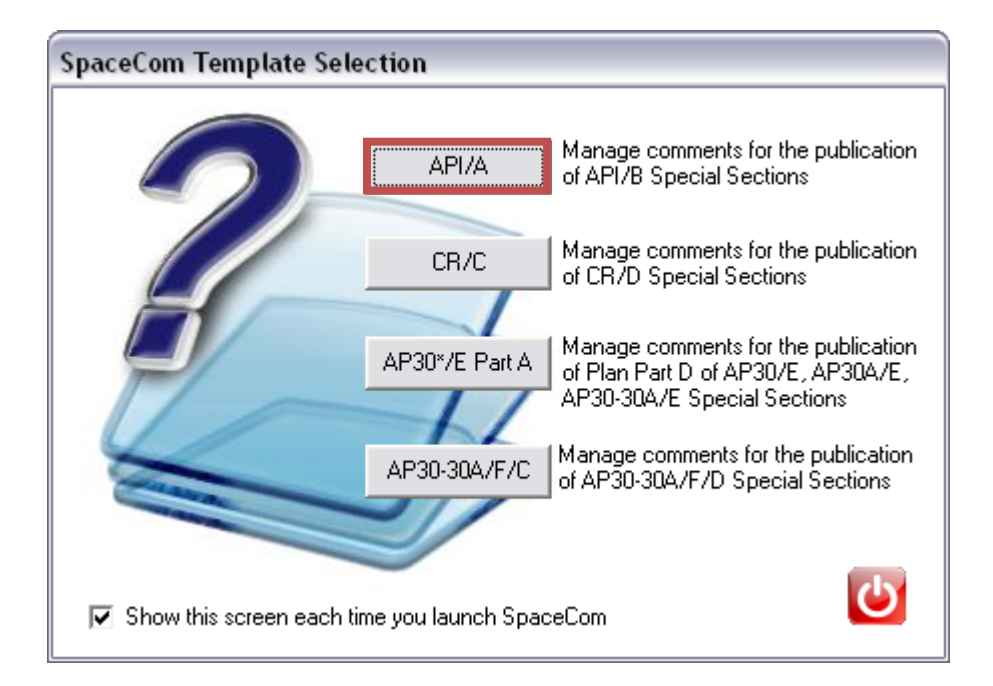

#### **SELECT YOUR ADMINISTRATION**

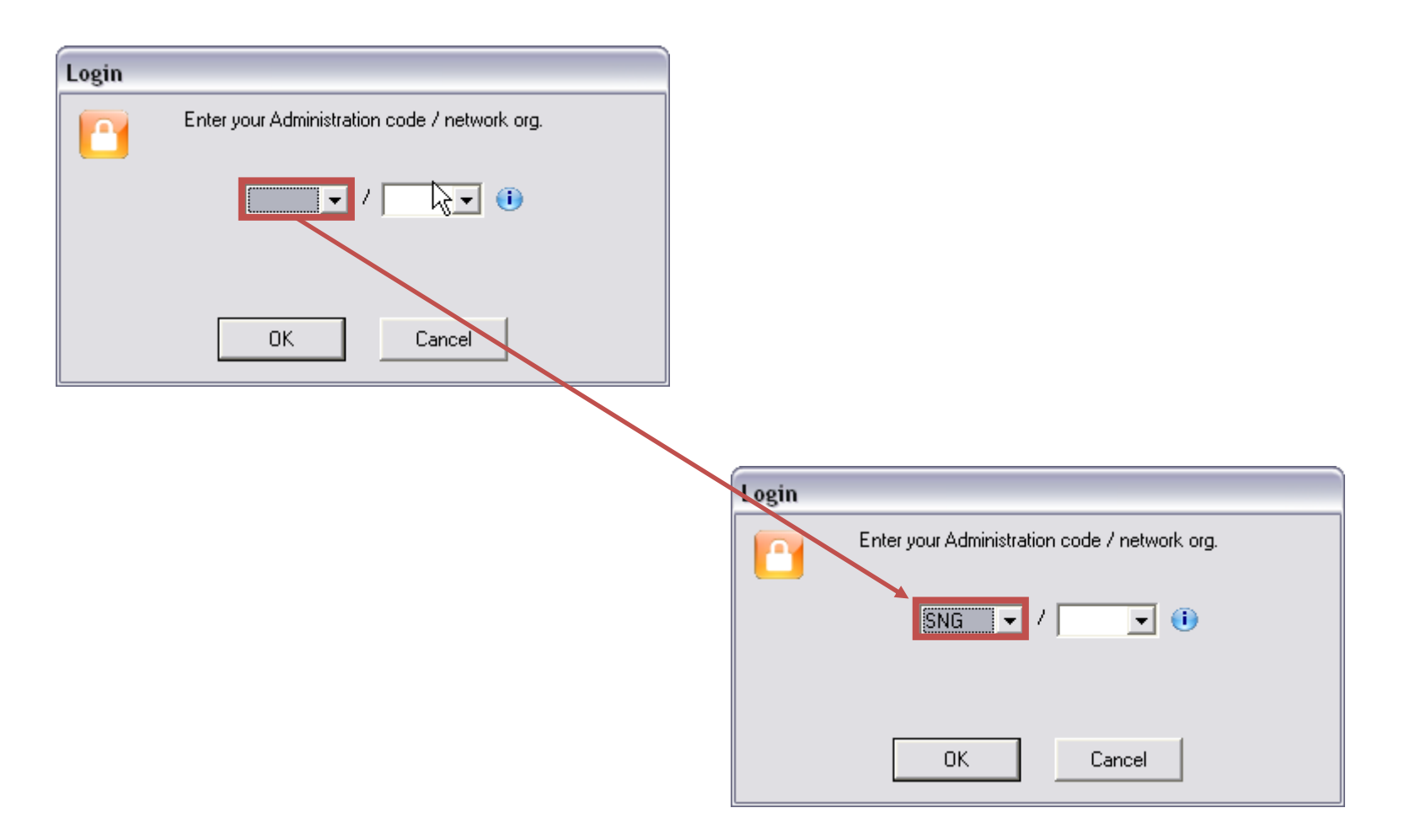

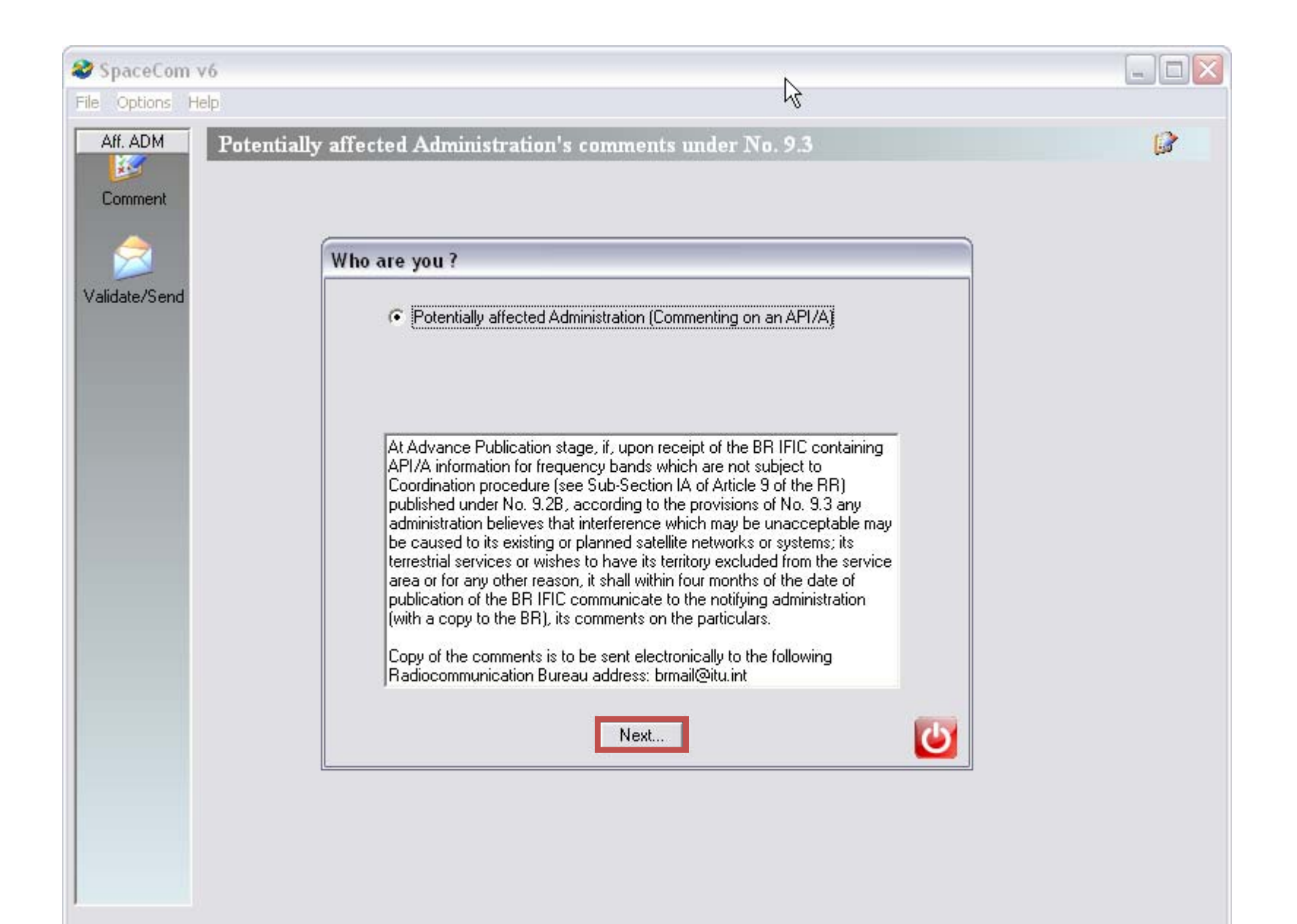

| SpaceCom v         | 6                                                            |  |
|--------------------|--------------------------------------------------------------|--|
| File Options Hel   | lp                                                           |  |
| Aff. ADM           | Potentially affected Administration's comments under No. 9.3 |  |
|                    | ☐ 1. Input information to get a list of API/A(s) to comment  |  |
| Comment            | BR IFIC No. / Date 🕕 / Expiry date for decision              |  |
| 🚕                  | BR IFIC database 🦻                                           |  |
| Validate/Send      | Administration code / network org. SNG /                     |  |
|                    | Comments file location                                       |  |
|                    | Get list of API/A(s)                                         |  |
|                    |                                                              |  |
|                    |                                                              |  |
|                    | 2 IMPORTANT OPTIONS                                          |  |
|                    |                                                              |  |
|                    |                                                              |  |
|                    |                                                              |  |
|                    |                                                              |  |
|                    |                                                              |  |
|                    |                                                              |  |
|                    |                                                              |  |
|                    |                                                              |  |
| Not. ADM<br>ITU BR | Comment API/A,                                               |  |
|                    |                                                              |  |
|                    |                                                              |  |

| File Options Hel | 2<br>1                                                                                   | Administration's comments under No. 93                                          |
|------------------|------------------------------------------------------------------------------------------|---------------------------------------------------------------------------------|
| Web Upda         | e                                                                                        |                                                                                 |
| Validate/Send    | late selection on start<br>BR IFIC No. 7 Date<br>BR IFIC database<br>Administration code | get a list of API/A(s) to comment  Expiry date for decision  / network org. F / |
|                  | Define default p                                                                         | ath IFIC path Browse for Folder Browse for Folder                               |
|                  | WHE                                                                                      | RE D: IS YOUR LOCAL CD/DVD READER                                               |
|                  |                                                                                          |                                                                                 |

| Define Path | 12                                                                                         | l Administration's comments under No. 9.3                                                                                                    |          |
|-------------|--------------------------------------------------------------------------------------------|----------------------------------------------------------------------------------------------------|----------|
| Web Updat   | late selection on start<br>BR IFIC No. 7 Date<br>BR IFIC database<br>Administration code a | get a list of API/A(s) to comment                                                                                                    |          |
| Not. ADM    | TO<br>UP-TC                                                                                | Automatic check         Select the frequency of automatic Web update check         Always       Never         Manual check         Check Now!         Lttp://www.itu.int/ITU-R/software/space/spacecom/index.htt         OK       Cancel | DM<br>ml |

#### **SELECT IFIC NUMBER**

| SpaceCom v6                                                           |  |
|-----------------------------------------------------------------------|--|
| File Options Help                                                     |  |
| Aff. ADM Potentially affected Administration's comments under No. 9.3 |  |
| 1. Input information to get a list of API/A(s) to comment             |  |
| Comment BB IFIC No. / Date III Expiry date for decision               |  |
|                                                                       |  |
| Administration code / network org. SNG /                              |  |
| Validate/Send                                                         |  |
|                                                                       |  |
| Get list of API/A(s)                                                  |  |
|                                                                       |  |
|                                                                       |  |
|                                                                       |  |
|                                                                       |  |
|                                                                       |  |
|                                                                       |  |
|                                                                       |  |
|                                                                       |  |
|                                                                       |  |
|                                                                       |  |
|                                                                       |  |
| Not. ADM Comment API/A ►                                              |  |
|                                                                       |  |
|                                                                       |  |

| 🍣 SpaceCom v6                     | k                                                    |  |
|-----------------------------------|------------------------------------------------------|--|
| File Options Help                 |                                                      |  |
| Aff. ADM Potentially affect       | ted Administration's comments under No. 9.3          |  |
| -1. Input information             | to get a list of API/A(s) to comment                 |  |
| Comment BR IFIC No. / Date        | 2632 /11.11.2008 Expiry date for decision 11.03.2009 |  |
| BR IFIC database                  |                                                      |  |
| Validate/Send Administration code | ≥ / network org. SNG /                               |  |
| Comments file local               | ion /                                                |  |
|                                   | Get list of API/A(s)                                 |  |
|                                   |                                                      |  |
|                                   |                                                      |  |
|                                   |                                                      |  |
|                                   |                                                      |  |
|                                   |                                                      |  |
|                                   |                                                      |  |
|                                   |                                                      |  |
|                                   |                                                      |  |
|                                   |                                                      |  |
|                                   |                                                      |  |
| Not. ADM                          | Comment API/A                                        |  |
| ITUBR                             |                                                      |  |
|                                   |                                                      |  |

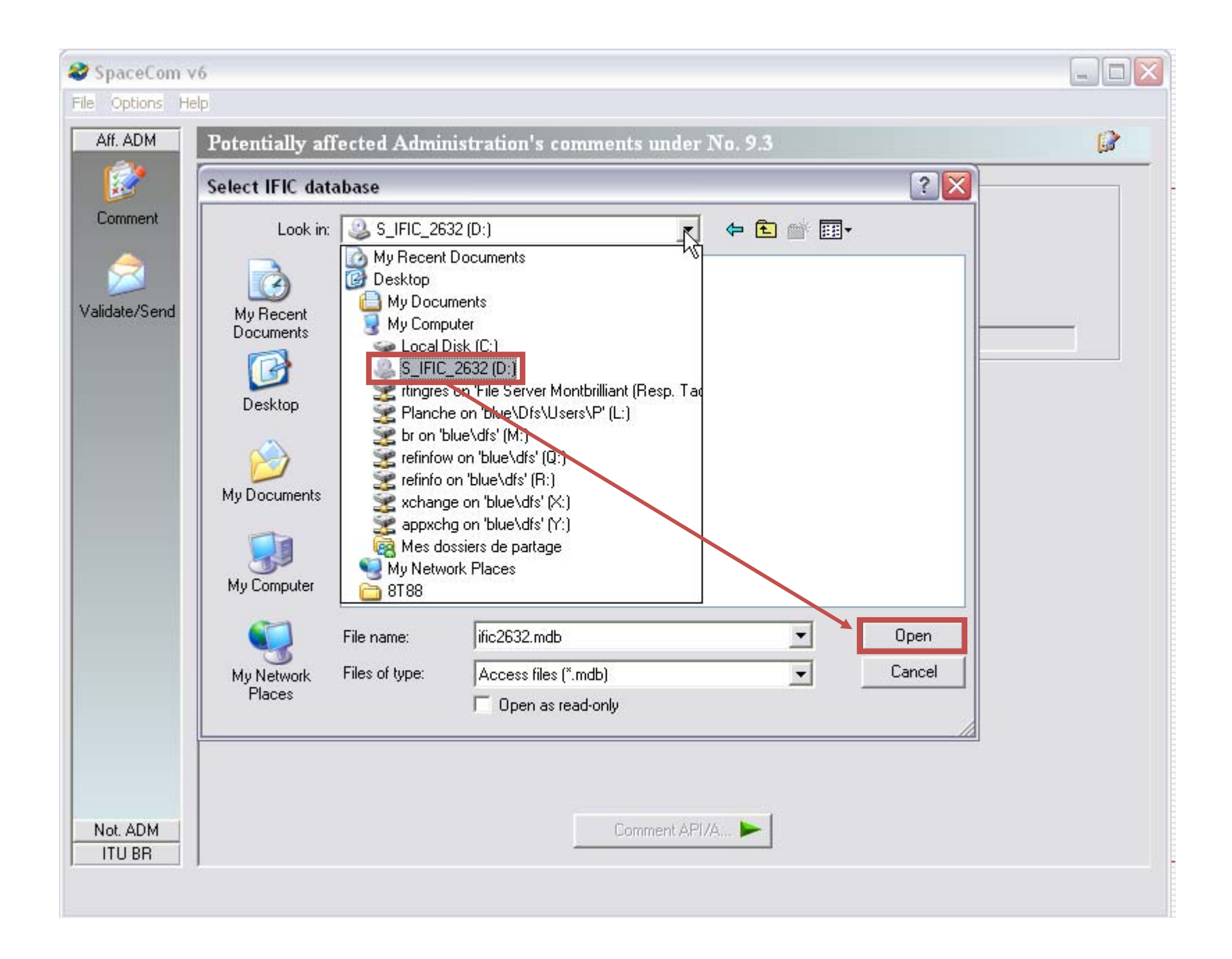

| SpaceCom v<br>File Options He | /6<br>elp                                                                                              | -              |  |
|-------------------------------|----------------------------------------------------------------------------------------------------|----------------|--|
| Aff. ADM                      | Potentially affected Administration's comments under No. 9.3                                           |                |  |
| <b>1</b>                      | Select IFIC database                                                                                   | ? 🔀            |  |
| Comment                       | Look in: SIFIC_2632 (D:)                                                                               | <b>* </b>      |  |
| Validate/Send                 | Acrobat<br>backlog<br>My Recent<br>Documents<br>Desktop<br>My Documents<br>My Documents<br>My Computer |                |  |
|                               | File <u>n</u> ame: jfic2632.mdb                                                                        | ▼ <u>O</u> pen |  |
|                               | My Network Files of type: Access files (*.mdb)<br>Places © Open as read-only                           | Cancel         |  |
| Not. ADM<br>ITU BR            | Comment APIVA ►                                                                                        |                |  |

| SpaceCom v<br>File Options He | 6<br>!p                                                          |                    |                      | $\mathbb{R}$ |          |              |  |
|-------------------------------|------------------------------------------------------------------|--------------------|----------------------|--------------|----------|--------------|--|
| Aff. ADM                      | Potentially af                                                   | fected Admini      | stration's comments  | under N      | o. 9.3   |              |  |
|                               | Select IFIC dat                                                  | abase              |                      |              |          | ? 🛛          |  |
| Comment                       | Look jn:                                                         | Data               |                      | -            | 🗢 🗈 💣 📰  | -            |  |
| Validate/Send                 | My Recent<br>Documents<br>Desktop<br>My Documents<br>My Computer | ☐                  | ata                  |              |          |              |  |
|                               |                                                                  | File <u>n</u> ame: | ific2632.mdb         |              | •        | <u>O</u> pen |  |
|                               | My Network<br>Places                                             | Files of type:     | Access files (*.mdb) |              | <b>_</b> | Cancel       |  |
| Not. ADM<br>ITU BR            |                                                                  |                    | Con                  | iment API/A. |          |              |  |

| 🍣 SpaceCom v           | v6                                                                                                    |   |
|------------------------|----------------------------------------------------------------------------------------------------|---|
| Aff. ADM               | Potentially affected Administration's comments under No. 9.3                                                                                                    | 8 |
| Comment                | Select IFIC database                                                                                                    |   |
| Solution Validate/Send | Wy Recent   Documents   Wy Documents                                                                                                    |   |
|                        | My Computer         My Computer         File name:         ific2632.mdb         My Network         Files of type:         Access files (*.mdb)         Image: Deen as read-only |   |
| Not. ADM<br>ITU BR     | Comment API/A ►                                                                                                    |   |

| SpaceCom v6                                                                                                    |  |
|----------------------------------------------------------------------------------------------------|--|
| File Options Help                                                                                                    |  |
| Aff. ADM Potentially affected Administration's comments under No. 9.3                                                                                                    |  |
| 1. Input information to get a list of API/A(s) to comment                                                                                                    |  |
| Comment         BR IFIC No. / Date         Image: Texpine content of the content of the content of t |  |
| BR IFIC database     D:\Data\Ific_data\ific2632.mdb       Validate/Send     Administration code / network org.                                                                                                    |  |
| Comments file location                                                                                                    |  |
| Get list of API/A(s)                                                                                                    |  |
|                                                                                                    |  |
|                                                                                                    |  |
|                                                                                                    |  |
|                                                                                                    |  |
|                                                                                                    |  |
|                                                                                                    |  |
|                                                                                                    |  |
|                                                                                                    |  |
|                                                                                                    |  |
| Not. ADM                                                                                                    |  |
|                                                                                                    |  |
|                                                                                                    |  |

| 🍣 SpaceCom v     | 6  |                  |                    |           |         |         |         |                       |              |                     |                      |
|------------------|----|------------------|--------------------|-----------|---------|---------|---------|-----------------------|--------------|---------------------|----------------------|
| File Options Hel | lp |                  |                    |           |         |         |         |                       |              |                     |                      |
| Aff. ADM         | Po | tentially at     | fected Adı         | minist    | trati   | on's    | com     | ments under No. S     | 9.3          |                     | ()                   |
|                  |    | -1. Input inform | nation to get a l  | ist of Al | PI/A(s  | s) to c | ommer   | nt                    | ~            |                     |                      |
| Comment          |    | BR IFIC No. /    | Date 🕕             | 2632      | - 1     | 11.11.  | 2008    | Expiry date for decis | sion 11.03.2 | 2009                |                      |
|                  |    | BR IFIC datab    | oase               | D:\Dat    | a∖lfic_ | _data'  | vific26 | 32.mdb                |              | 2                   |                      |
| Validate/Send    |    | Administration   | code / networ      | k org.    | SNG     | à /     |         |                       |              |                     |                      |
|                  |    | Comments file    | location           |           |         |         |         |                       |              |                     |                      |
|                  |    |                  |                    |           |         |         |         | Get list of API/A(s)  |              |                     | <b>2</b>             |
|                  | _  | 2. Select a AF   | 9/A to commen      | nt and c  | lick '0 | Comm    | ent AF  | 'IZA'                 |              |                     | <u> </u>             |
|                  |    | Notice id.       | Special<br>section | Rev.      | No.     | Adm.    | Org.    | Satellite network     | Orb.Pos.     | Comments completion | Comments last update |
|                  | Þ  | 108540492        | API/A/5325         |           |         | CHN     |         | XW-1                  | NGSO         | ¥                   |                      |
|                  |    |                  |                    |           |         |         |         |                       |              |                     |                      |
| Not ADM          | 1  |                  |                    |           |         |         | E.      | Comment API/A         | -            |                     |                      |
| ITU BR           |    |                  |                    |           |         |         | -       | common or ma          |              |                     | Greate report        |
|                  |    |                  |                    |           |         |         |         |                       |              |                     |                      |

| 3      | API/A information       | ecial Section          | Adm./ntw                  | k. ora. S | atellite network   |       | Orb. pos.      | Comments NO<br>completed |
|--------|-------------------------|------------------------|---------------------------|-----------|--------------------|-------|----------------|--------------------------|
| ment   | 108540492 AF            | PI/A/5325              | CHN                       | Þ         | <₩-1               |       | NGSO           | -                        |
|        | 1. Enter your comments  | s by clicking the rele | vant check box i          | n column  | 'Add'              |       | - Anno anterio |                          |
| e/Send | Comment Type            |                        | Added by<br>affected Adm. | Add       | Administration com | ments |                |                          |
|        | Excluding territory     |                        |                           |           |                    | CHE   |                | BOX(ES)                  |
|        | Interference to the     | e terrestrial services |                           |           |                    |       |                |                          |
|        | Interference to the     | e space services       |                           |           |                    |       |                |                          |
|        |                         |                        |                           |           |                    |       |                |                          |
|        | 2. Enter Attachment ref | erence                 |                           |           |                    |       |                |                          |
|        | 2. Enter Attachment ref | erence<br>File Name    | Extension                 | n Descri  | ption              |       |                |                          |
|        | 2. Enter Attachment ref | erence<br>File Name    | Extension                 | n Descri  | ption              |       |                |                          |

| e Options Help | Potentially affected Administ                                           | ration's comm                                                                                                    | ents u   | uder No. 93           |           |                           |
|----------------|-------------------------------------------------------------------------|----------------------------------------------------------------------------------------------------|----------|-----------------------|-----------|---------------------------|
| Comment        | API/A information<br>Notice Id. Special Section<br>108540492 API/A/5325 | Adm./ntwl                                                                                                    | < org. 9 | atellite network      | Orb. pos. | Comments NOT<br>completed |
|                | 1. Enter your comments by clicking the re                               | elevant check box i                                                                                                    | n column | 'Add'                 |           |                           |
| alidate/Send   | Comment Type                                                            | Added by<br>affected Adm.                                                                                                    | Add      | Administration commen | ts        |                           |
|                | Excluding territory                                                     |                                                                                                    |          | -                     |           |                           |
|                | Interference to the terrestrial service                                 | is in the second second s | Π        |                       |           |                           |
|                | Interference to the space services                                      | KOR                                                                                                    |          | wants to be added     |           |                           |
|                | Other                                                                   |                                                                                                    |          |                       |           |                           |
|                |                                                                         |                                                                                                    |          |                       |           |                           |
|                | 2. Enter Attachment reference                                           |                                                                                                    |          |                       |           |                           |
|                | 2. Enter Attachment reference                                           | Extensior                                                                                                    | Descri   | ption                 |           |                           |
|                | 2. Enter Attachment reference<br>Type File Name                         | Extension                                                                                                    | Descri   | ption                 |           |                           |

| SpaceCom       | /6                                         |                             |            |                                             | 3         |               |
|----------------|--------------------------------------------|-----------------------------|------------|---------------------------------------------|-----------|---------------|
| File Options H | elp                                        |                             |            |                                             |           |               |
| Aff. ADM       | Potentially affected Administr             | ation's comm                | ents u     | ıder No. 9.3                                |           |               |
| 1 😥 1          | API/A information                          |                             |            |                                             |           | Comments NOT  |
|                | Notice Id. Special Section                 | Adm./ntwk                   | c. org S   | atellite network                            | Orb. pos. | completed     |
| Comment        | 108540492 API/A/5325                       | CHN                         |            | <b>⟨₩</b> -1                                | NGSO      |               |
|                | 1. Enter your comments by clicking the rel | evant check box ir          | n column   | 'Add'                                       |           |               |
| Validate/Send  | Comment Type                               | Added by<br>affected Adm.   | Add        | Administration comments                     | 5         |               |
|                | Excluding territory                        |                             |            |                                             |           |               |
|                | Interference to the terrestrial services   |                             |            |                                             |           |               |
|                | Interference to the space services         | J                           |            | wants to be added                           |           |               |
|                | Other                                      |                             |            |                                             |           |               |
|                | 2. Enter Attachment reference              |                             |            |                                             |           |               |
|                | Type File Name                             | Extension                   | Descri     | ption                                       |           |               |
|                | *                                          |                             |            |                                             |           |               |
| Not. ADM       | 3. Click 'Check Comments completed' whe    | en you have finishe<br>Save | ed with al | l your entries<br><b>Check Comments com</b> | pleted    | Create report |
| 1              | ,                                          |                             |            |                                             |           |               |

| Options Help                    |                                          |                           | _      |                                                    |           |              |
|---------------------------------|------------------------------------------|---------------------------|--------|----------------------------------------------------|-----------|--------------|
| Aff. ADM Po                     | tentially affected Administr             | ation's comme             | ents u | nder No. 9.3                                       |           |              |
|                                 | API/A information                        |                           |        |                                                    |           | Comments NOT |
| Comment                         | Notice Id. Special Section               | Adm./ntwk                 | org. 9 | atellite network                                   | Orb. pos. | completed    |
|                                 | 108540492 API/A/5325                     | CHN                       | þ      | <b>≺</b> ₩-1                                       | NGSO      | 20.11.2008   |
| 2                               | Enter your comments by clicking the rel  | evant check box in        | column | 'Add'                                              |           |              |
| date/Send                       | Comment Type                             | Added by<br>affected Adm. | Add    | Administration commen                              | ts        |              |
|                                 | Excluding territory                      | SNG                       | V      | wants to be added                                  |           | j            |
|                                 | Interference to the terrestrial services |                           |        |                                                    |           | ]            |
| 1                               | Interference to the space services       | SNG                       |        | wants to be added                                  |           |              |
|                                 | Other                                    |                           |        |                                                    |           |              |
|                                 | INDICATE ANY ATT                         | ACHMENT                   | PRC    | OVIDED WITH                                        | YOUR COM  | MENTS        |
| 2.6                             |                                          | ACHMENT                   | PRC    | VIDED WITH                                         | YOUR COM  | MENTS        |
| 2.6                             | INDICATE ANY ATT                         |                           | PRO    |                                                    | YOUR COM  | MENTS        |
| 2.6                             | INDICATE ANY ATT                         |                           | PRC    | PVIDED WITH                                        | YOUR COM  | MENTS        |
| 2. E                            | INDICATE ANY ATT                         |                           | PRC    | PVIDED WITH                                        | YOUR COM  | MENTS        |
| 2. E                            | INDICATE ANY ATT                         | ACHMENT<br>Extension      | PRC    | DVIDED WITH                                        | YOUR COM  | MENTS        |
| 2. E<br>                        | INDICATE ANY ATT                         |                           | Descri | PVIDED WITH                                        | YOUR COM  | MENTS        |
| 2.6                             | INDICATE ANY ATT                         |                           | Descri | ption                                              | YOUR COM  | MENTS        |
| 2. E<br>,<br>,<br>3. C          | INDICATE ANY ATT                         | ACHMENT                   | Descri | PVIDED WITH                                        | YOUR COM  | MENTS        |
| 2. E<br>+<br>3. C               | INDICATE ANY ATT                         | ACHMENT                   | Descri | ption                                              | YOUR COM  | MENTS        |
| 2. E                            | INDICATE ANY ATT                         | ACHMENT                   | Descri | VIDED WITH ption I your entries Check Comments con | YOUR COM  | MENTS        |
| 2. E<br>3. C<br>7. ADM<br>TU BR | INDICATE ANY ATT                         | ACHMENT                   | Descri | VIDED WITH ption I your entries Check Comments con | npleted   | MENTS        |

| SpaceCom v    | 6                                             |                           |            |                         |            |                 |
|---------------|-----------------------------------------------|---------------------------|------------|-------------------------|------------|-----------------|
|               |                                               |                           |            | 1 37 64                 |            |                 |
| AIT. ADM      | Potentially affected Administrat              | ion's comme               | ents u     | ider No. 9.3            |            |                 |
|               | API/A information                             |                           |            |                         |            | Comments        |
| Comment       | Notice Id. Special Section                    | Adm./ntwk                 | org. S     | atellite network        | Urb. pos.  | 20 11 2008      |
|               | 100340432 AFT/A/3323                          | JUNN                      |            | \ <b>₩</b> -1           | JNGSO      |                 |
|               | 1. Enter your comments by clicking the releva | ant check box in          | column     | 'Add'                   |            |                 |
| Validate/Send | Comment Type                                  | Added by<br>affected Adm. | Add        | Administration comments |            |                 |
|               | Excluding territory                           | SNG                       |            | wants to be added       |            |                 |
|               | Interference to the terrestrial services      |                           |            |                         | /          |                 |
|               | Interference to the space services            | SNG                       |            | wants to be added       |            |                 |
|               | Other                                         |                           |            |                         |            |                 |
|               | 2 Entre Allenheimet of service                |                           |            |                         | /          |                 |
|               |                                               | In                        | In         | - t                     |            |                 |
|               | ype File Name                                 | Extension                 | Descri     | ption                   |            |                 |
|               | AND CHECK COMMEN                              | ITS COM                   | PLE        | TED                     |            |                 |
| Net ADM       | 3. Click 'Check Comments completed' when      | you have finishe          | d with all | l your entries          | -          | A Contract      |
| ITU BR        | Select a new API/A                            | Save                      |            | LNECK LOMMENIS COMPLETE | : <b>0</b> | G Create report |

| 🍣 SpaceCom v6      |                                       |                           |            |                       |           |               |
|--------------------|---------------------------------------|---------------------------|------------|-----------------------|-----------|---------------|
| File Options Help  | )                                     |                           |            |                       |           |               |
| Aff. ADM           | Potentially affected Admin            | istration's comr          | nents u    | nder No. 9.3          |           |               |
| i 😥 i              | - API/A information                   |                           |            |                       |           | Comments      |
| Commont            | Notice Id. Special Section            | Adm./ntv                  | wk. org S  | Satellite network     | Orb. pos. | completed 🕅   |
| Commeric           | 108540492 API/A/5325                  | CHN                       |            | X₩-1                  | NGSO      | 24.11.2008    |
|                    | 1. Enter your comments by clicking th | e relevant check box      | in column  | 'Add'                 |           |               |
| Validate/Send      | Comment Type                          | Added by<br>affected Adm. | Add        | Administration commen | ts        |               |
|                    | Excluding territory                   | SNG                       |            | wants to be added     |           |               |
|                    | Interference to the terrestrial serv  | vices                     |            |                       |           |               |
|                    | Interference to the space service     | es SNG                    |            | wants to be added     |           |               |
|                    | ▶ Other                               |                           |            |                       |           |               |
|                    | 2. Enter Attachment reference         |                           |            |                       |           |               |
|                    | Type File Name                        | Extensio                  | on Descr   | iption                |           |               |
|                    | *                                     |                           |            |                       |           |               |
|                    |                                       | SELECT A                  | NEW        | API IN CASE           | OF        |               |
|                    | ADDITIONA                             | L COMMEN                  | TON        | A DIFFERENT           | PUBLICATI | ON            |
|                    | 3. Click 'Check Comments completed    | ' when you have finisi    | hed with a | ll your entries       |           |               |
| Not. ADM<br>ITU BR | Select a new API/A                    | Save                      |            | Check Comments con    | npleted   | Create report |
|                    |                                       |                           |            |                       |           |               |

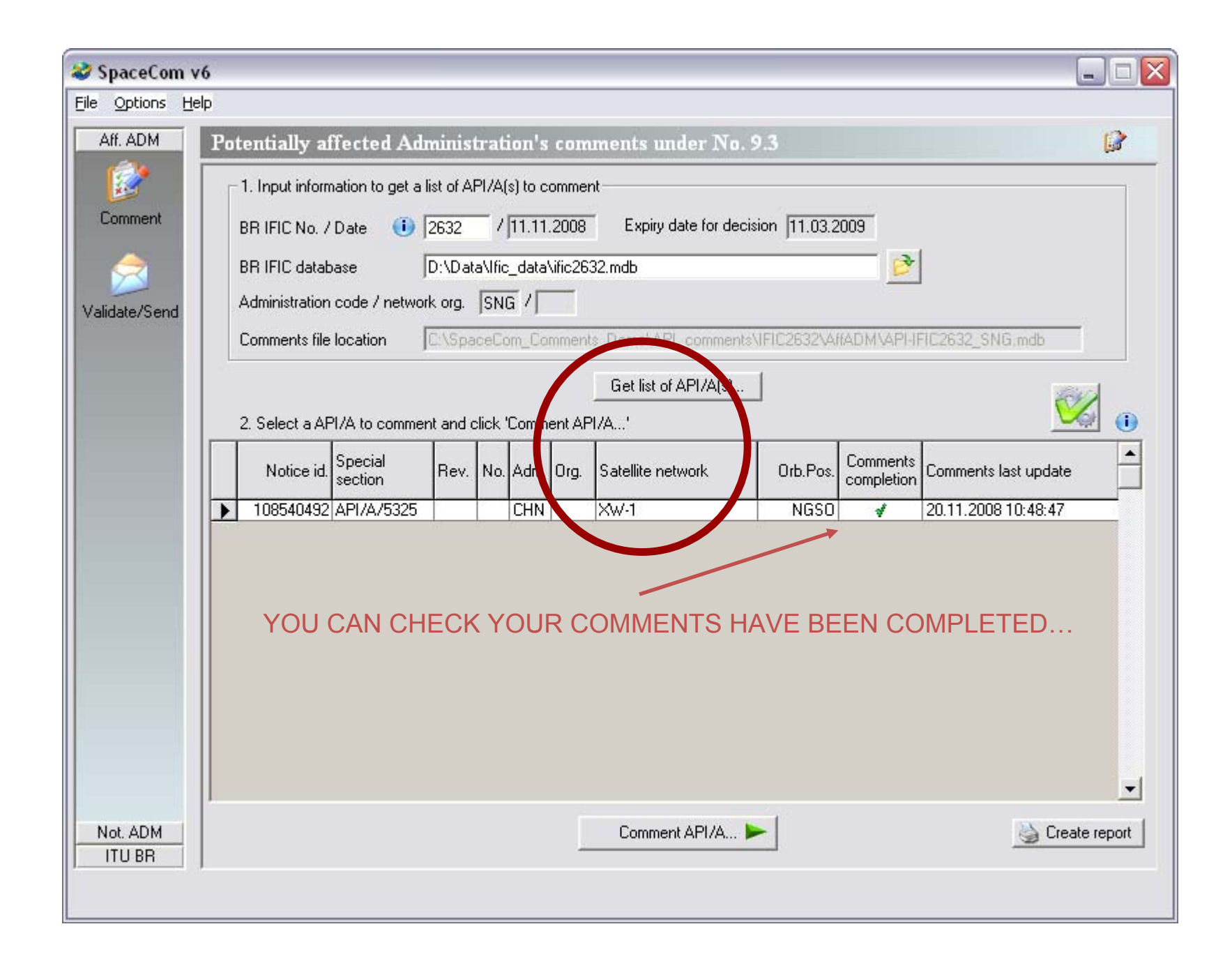

| 2    | SpaceCo    | m v6 | 1                                                         |                |                 |           |         |        |          |                       |              |                     |                      |          |
|------|------------|------|-----------------------------------------------------------|----------------|-----------------|-----------|---------|--------|----------|-----------------------|--------------|---------------------|----------------------|----------|
| Eile | Options    | Help |                                                           |                |                 |           |         |        |          |                       |              |                     |                      |          |
|      | Aff. ADM   |      | Pot                                                       | entially a     | ffected A       | dminis    | trat    | ion's  | com      | ments under No. 9     | 9.3          |                     | ß                    |          |
|      | 6          |      | 1. Input information to get a list of API/A(s) to comment |                |                 |           |         |        |          |                       |              |                     |                      |          |
| 1    | Comment    |      |                                                           | BR IFIC No. /  | Date 0          | 2632      | -,      | 11.11  | .2008    | Expiry date for decis | sion 11.03.2 | 2009                |                      |          |
|      |            |      |                                                           | BR IFIC datat  | oase            | D:\Da     | ta\lfic | _data' | Vific26  | 32.mdb                |              | 2                   |                      |          |
| Va   | lidate/Sen | в    | 2                                                         | Administration | i code / neti   | vork org. | SN      | ā/[    |          |                       |              |                     |                      |          |
|      |            |      |                                                           | Comments file  | location        | C:\Sp     | aceCo   | om_Ca  | mment    | s_Demo\API_comments'  | NFIC2632\A   | FFADM\API-IF        | FIC2632_SNG,mdb      | 2        |
|      |            |      |                                                           |                |                 |           |         |        |          | Get list of API/A(s)  |              |                     | 100                  |          |
|      |            |      |                                                           | 2. Select a Ar | VA to comr      | ment and  | click ' | Comm   | ent AF   | 17A'                  |              |                     | <u> </u>             | 0        |
|      |            |      |                                                           | Notice id.     | Special section | Rev.      | No.     | Adm.   | Org.     | Satellite network     | Orb.Pos.     | Comments completion | Comments last update |          |
|      |            |      | >                                                         | 108540492      | API/A/532       | 5         |         | CHN    |          | XW-1                  | NGSO         | 1                   | 20.11.2008 10:48:47  |          |
|      | Not ADM    |      |                                                           |                |                 | <u>\</u>  |         | ~      | ΆLΙ<br>Γ |                       | COMMI        | ENTS                | Create report        | <b>•</b> |
|      | ITU BR     |      |                                                           |                |                 |           |         |        | <u>.</u> | Common Action.        |              |                     | S create report      |          |
|      |            |      |                                                           |                |                 |           |         |        |          |                       |              |                     |                      |          |

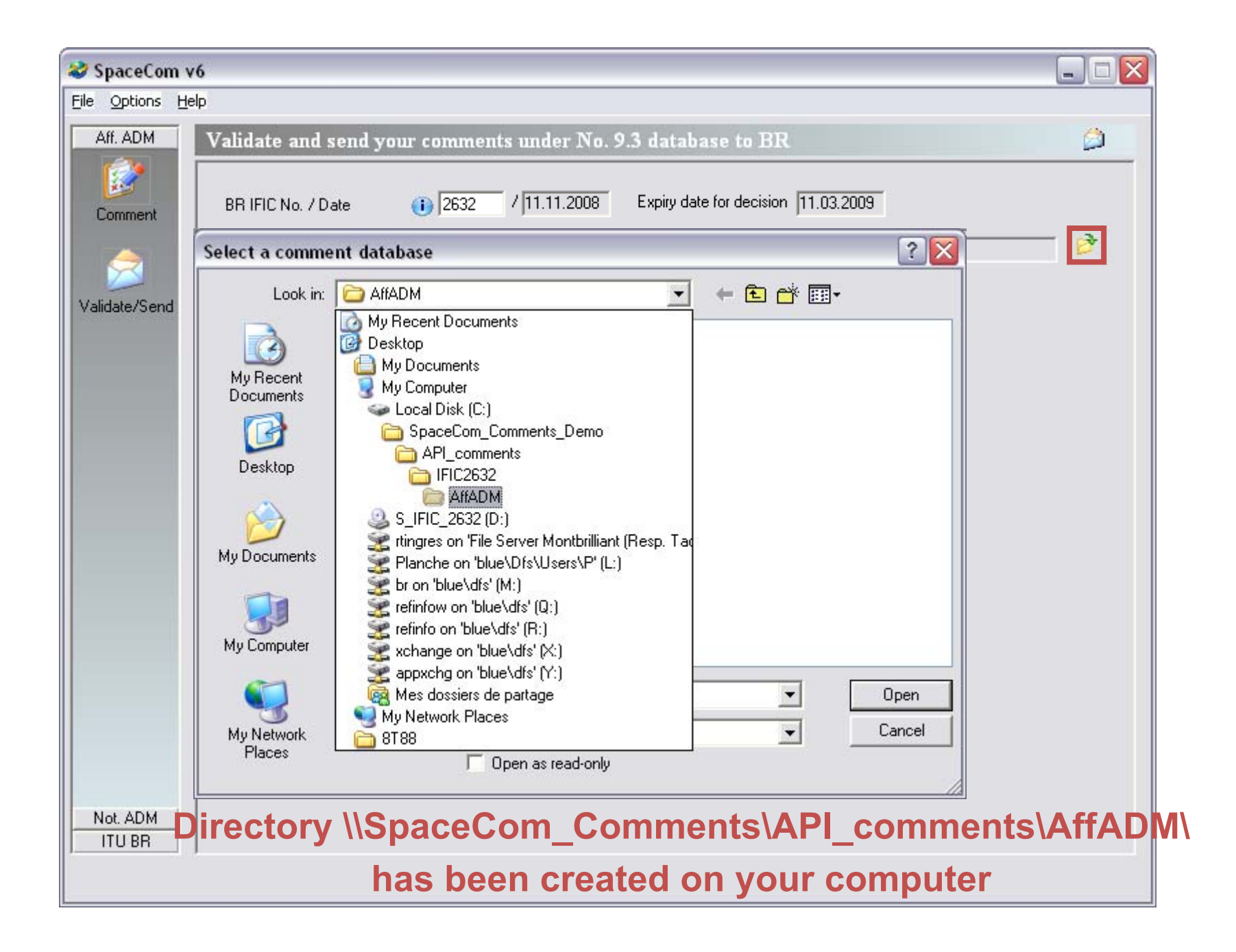

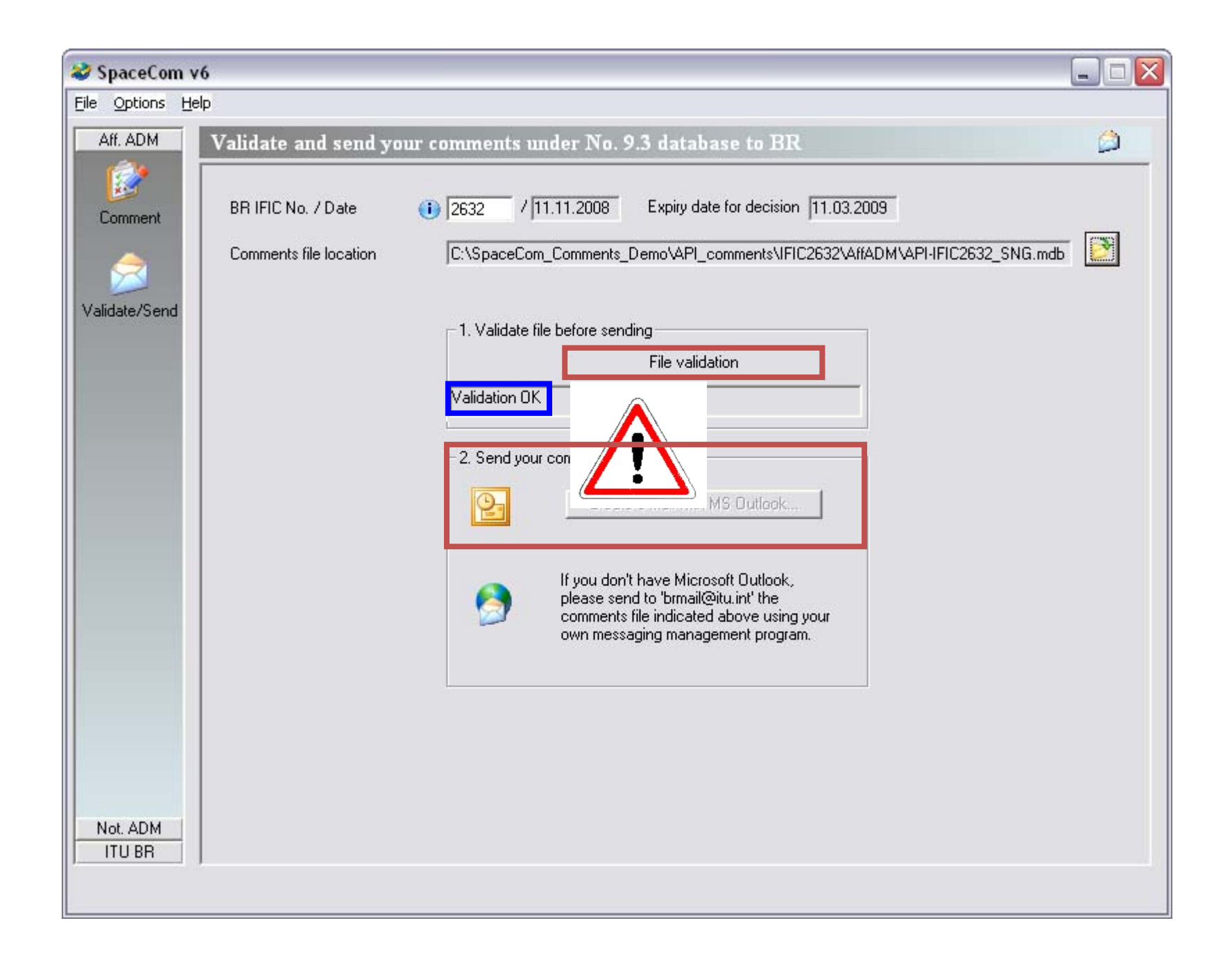

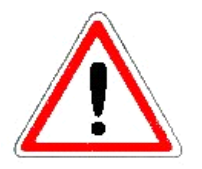

If you experience any difficulty in attaching your access database with your mail system, for security reasons:

change the extension of the file
 (for example mdb → md)

## OR

- compress the file in zip format

| SpaceCom v6       | 5                                                                                                  |
|-------------------|----------------------------------------------------------------------------------------------------|
| File Options Help | p                                                                                                  |
| Aff. ADM          | Validate and send your comments under No. 9.3 database to BR                                       |
| Comment           | BR IFIC No. / Date () 2632 / 11.11.2008 Expiry date for decision 11.03.2009                        |
| 2                 | Comments file location C:\SpaceCom_Comments_Demo\API_comments\IFIC2632\AffADM\API-IFIC2632_SNG.mdb |
| Validate/Send     | 1. Validate file before sending                                                                    |
|                   | File validation                                                                                    |
|                   | Validation OK                                                                                      |
|                   |                                                                                                    |
|                   | 2. Send your comments                                                                              |
|                   | Create e-mail with MS Outlook                                                                      |
|                   | If you don't have Microsoft Outlook,                                                               |
|                   | comments file indicated above using your<br>own messaging management program.                      |
|                   |                                                                                                    |
|                   |                                                                                                    |
|                   | Then proceed with the last stop of SpaceCom                                                        |
|                   | men proceed with the last step of spacecom                                                         |
|                   |                                                                                                    |
| Not. ADM          |                                                                                                    |
| 1                 |                                                                                                    |
|                   |                                                                                                    |

# SpaceCom - more information

the User Manual distributed with the software package: http://www.itu.int/ITU-R/software/space/spacecom/index.html

After installation of the software, this document is located at:

C:\\br\_soft\SpaceCom\_V6\UserManual\_API.pdf

Contact SpaceCom:

BR\_SpaceCom\_support@itu.int